## **USŁUGA E-FAKTURA**

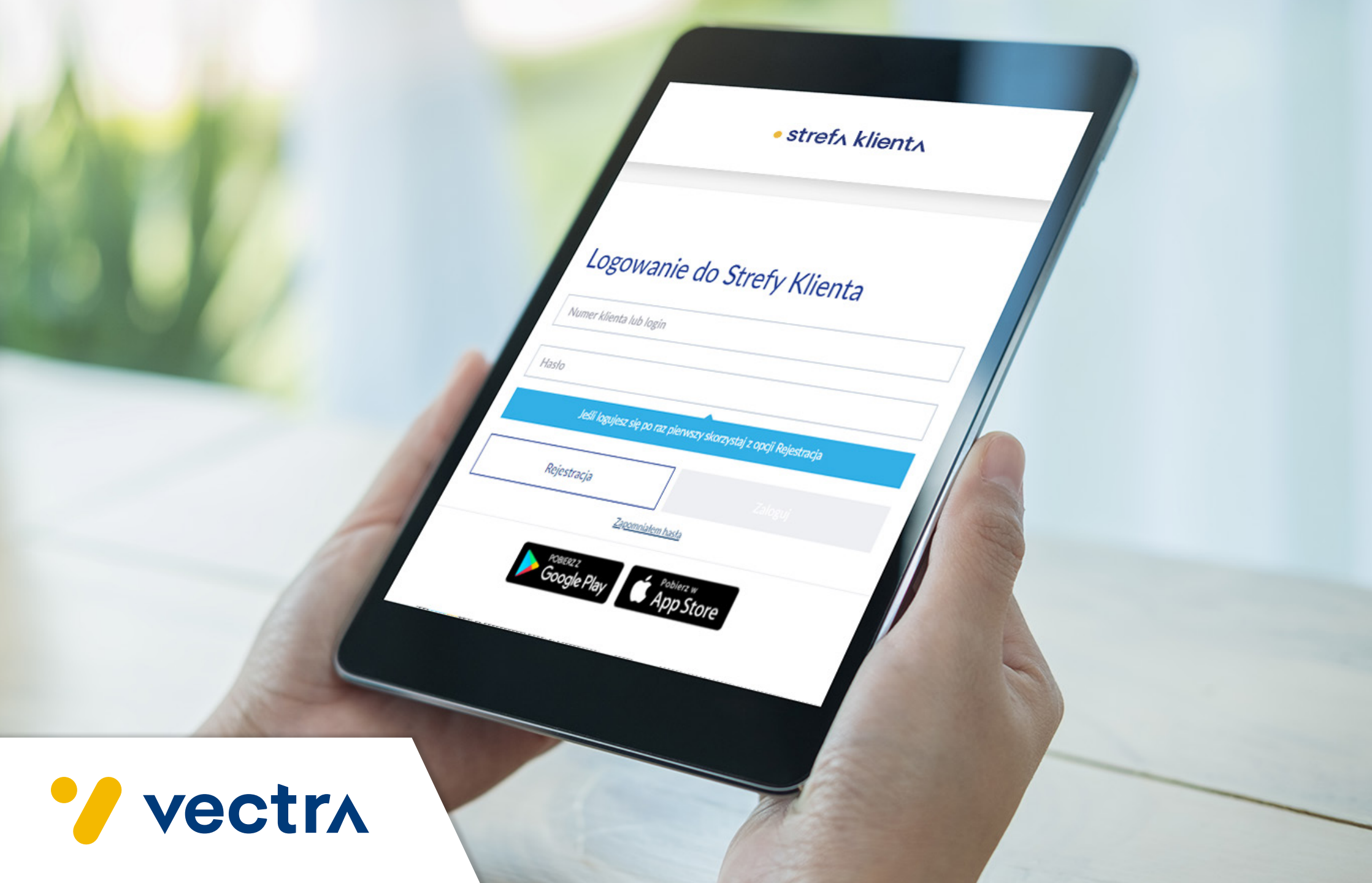

# **SPIS TREŚCI**

Instrukcja samodzielnej aktywacji usługi e-Faktura

| STRONA LOGOWANIA                                                    | 3     |
|---------------------------------------------------------------------|-------|
| REJESTRACJA W STREFIE KLIENTA                                       | 4-9   |
| SAMODZIELNA AKTYWACJA E-FAKTURY Z POZIOMU ZAKŁADKI/KARTY MOJE KONTO | 10-11 |

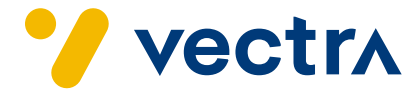

### **1. STRONA LOGOWANIA**

### ISTNIEJĄ DWIE MOŻLIWOŚCI ZALOGOWANIA SIĘ DO STREFY KLIENTA:

- poprzez stronę www.vectra.pl, klikając w ikonę STREFA KLIENTA,
- bezpośrednio ze strony ebok.vectra.pl.

#### REJESTRACJA

Jeśli logujesz się po raz pierwszy, skorzystaj z opcji Rejestracja. Podczas rejestracji wymagane jest potwierdzenie jednej z danych kontaktowych: adresu e-mail lub numeru telefonu komórkowego. Jeżeli nie podałeś nam żadnej z tych danych, skontaktuj się z Centrum Obsługi Klienta.

### TWÓJ NUMER EWIDENCYJNY KLIENTA

Numer klienta znajduje się na umowie, w pozycji Numer ewidencyjny *Abonenta*, lub na rachunku, w pozycji *Nr ewidencyjny*.

#### HASŁO

Hasło musi zawierać od 8 do 32 znaków, co najmniej jedną: wielką literę, małą literę oraz cyfrę. Hasło może zawierać znaki specjalne: !@#%^&\*(){}[]\:";'<>?,./-\_=+.

#### **ZAPOMNIAŁEM HASŁA**

Jeżeli nie pamiętasz swojego hasła, podaj wymagane dane, abyśmy mogli wysłać link lub kod SMS umożliwiający zmianę hasła.

| vectra |                                                                     | - stref. klient |
|--------|---------------------------------------------------------------------|-----------------|
|        | Logowanie do Strefy Klienta                                         |                 |
|        | Numer klienta lub login                                             |                 |
|        | Hasto                                                               |                 |
|        | jedil logujete ole pre rat plemetry deservatij ( repri) Rejectracja |                 |
|        | Rejestracja                                                         |                 |
|        | Zaconien haite                                                      |                 |
|        | Google Play                                                         |                 |
|        | Co to jest Strefa Klienta? ~                                        |                 |
|        | Gdzie jest Elektroniczna Faktura? 🗸 🗸                               |                 |
|        | Pobierz instrukcie, do Strefy Klienta                               |                 |
|        | Swiecimy przykładem!                                                |                 |

3

### 2. REJESTRACJA W STREFIE KLIENTA

### KROK 1.

W przypadku pierwszego logowania po wejściu na stronę ebok.vectra.pl naciśnij przycisk Rejestracja. Następnie postępuj zgodnie z kolejnymi krokami.

| Numer klient | ta lub login                       |                                  |
|--------------|------------------------------------|----------------------------------|
| Hasło        |                                    |                                  |
|              | Jeśli logujesz się po raz pierwszy | y skorzystaj z opcji Rejestracja |
|              | Rejestracja                        |                                  |
|              | Zapomniałe                         | em hasta                         |

### KROK 2.

W polu **Twój Numer Ewidencyjny Klienta** wprowadź indywidualny numer, który został Ci nadany w trakcie zawierania umowy.

Jeżeli rejestracja została dokonana wcześniej, panel rejestracyjny wyświetli komunikat.

| Rejestracja                                                                                                    | Rejestracja                                                                                                    |
|----------------------------------------------------------------------------------------------------|----------------------------------------------------------------------------------------------------|
| Numer klienta znajduje się na umowie, w pozycji <i>Numer</i><br>ewidencyjny Abonenta lub na rachunku, w pozycji <i>Nr</i><br>ewidencyjny | Podany numer klienta jest już zarejestrowany w systemie –<br>zaloguj się lub skorzystaj z funkcji <i>Zapomniałem hasła</i> |
| Twój Numer Ewidencyjny Klienta                                                                                                    | Twój Numer Ewidencyjny Klienta                                                                                             |
| Anuluj Dalej                                                                                                    | Anuluj Dalej                                                                                                    |

### KROK 3.

Po prawidłowym wypełnieniu pola z numerem ewidencyjnym panel rejestracyjny przedstawi kolejny krok, jakim jest Wybór sposobu rejestracji.

| Rejestracja                 | l)     |       |
|-----------------------------|--------|-------|
| Wybierz sposób rejestracji: | ○ E-n  | nail  |
| Anuluj                      | Wstecz | Dalej |

Po wyborze dogodnego sposobu rejestracji wprowadź dane:

• w przypadku wyboru rejestracji drogą SMS podaj swój numer telefonu.

| onu zgłoszony w Vectr | ze jako               |
|-----------------------|-----------------------|
|                       |                       |
| O E-ma                | ail                   |
|                       |                       |
|                       |                       |
|                       |                       |
|                       | onu zgłoszony w Vectr |

• w przypadku wyboru rejestracji drogą e-mailową **podaj swój adres e-mail**.

| Rejestracja                                                       |               |
|-------------------------------------------------------------------|---------------|
| Podaj adres e-mail zgłoszony w Vectrze ja                         | ko kontaktowy |
| Wybierz sposób rejestracji:<br>SMS E-mail Podaj swój adres e-mail | I             |
| Ĩ                                                                 |               |
| Anuluj Wstecz                                                     |               |

UWAGA! Ważne, by wskazane przez Ciebie dane były tożsame z tymi podanymi w trakcie zawierania umowy.

### KROK 4.

Gdy już podasz niezbędne dane, panel rejestracyjny wyświetli komunikat potwierdzający przesłanie KODU w zależności od formy kontaktu, jaką wybrałeś. W przypadku formy SMS wystarczy podać przesłany do Ciebie kod. W przypadku e-mail otrzymasz automatyczny link przekierowujący do ustawienia nowego hasła do Strefy Klienta.

| SMS                                                                                     | E-MAIL                                                                                                    |  |
|-----------------------------------------------------------------------------------------|----------------------------------------------------------------------------------------------------|--|
| Rejestracja                                                                             | Rejestracja                                                                                                    |  |
| 🔗 Na podany numer telefonu został wysłany kod umożliwiający ustanowienie hasła dostępu. | $\langle \rangle$                                                                                                    |  |
| Podaj kod SMS                                                                           | Na podany adres e-mail został wysłany link<br>umożliwiający ustanowienie hasła dostępu. Prosimy o<br>sprawdzenie poczty oraz folderu spam. Link będzie<br>aktywny przez 3 dni. |  |
| < Wstecz Anuluj Dalej                                                                   | ОК                                                                                                    |  |

Gdy już otrzymasz i wprowadzisz niezbędny kod otrzymany SMS-em bądź klikniesz na link w wiadomości e-mail, panel rejestracyjny poprosi o podanie nowego hasła, które służyć będzie jako hasło podstawowe do logowania.

| D    |    |     |   |   |
|------|----|-----|---|---|
| RO   | DC | tra | C |   |
| INC. | CO | u a | 4 | a |
| -    |    |     | - |   |

Hasło musi zawierać od 8 do 32 znaków, co najmniej jedną: wielką literę, małą literę oraz cyfrę. Hasło może zawierać znaki specjalne: !@#\$%^&\*(){]:";'<>?,./-\_=+

Podaj hasło

Hasło musi zawierać od 8 do 32 znaków, co najmniej jedną: wielką literę, małą literę oraz cyfrę. Hasło może zawierać znaki specjalne: !@#\$%^&\*(){]:";'<>?,./-\_=+

Powtórz hasło

< Wstecz Anuluj Dalej

### 3. SAMODZIELNA AKTYWACJA E-FAKTURY Z POZIOMU ZAKŁADKI/KARTY MOJE KONTO

Po zalogowaniu się do Strefy Klienta ukaże Ci się zakładka Strona Główna, gdzie za pośrednictwem wyświetlanego komunikatu możesz samodzielnie aktywować usługę e-Faktury, klikając przycisk Aktywuj.

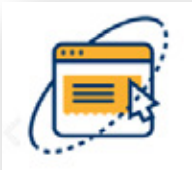

### e-Faktura

Dzięki e-Fakturze będziesz mógł otrzymywać fakturę w formie elektronicznej zawierającej te same dane, co faktura papierowa. Nie trzeba już czekać na rachunek w formie papierowej - jest on dostępny w wersji elektronicznej, a informacja o jego wystawieniu wysyłana jest na podany wcześniej adres e-mail.

SZCZEGÓŁY

AKTYWUJ

Po naciśnięciu przycisku Aktywuj e-Fakturę pojawi się okno, które doprowadzi do samodzielnej aktywacji usługi e-Faktura.

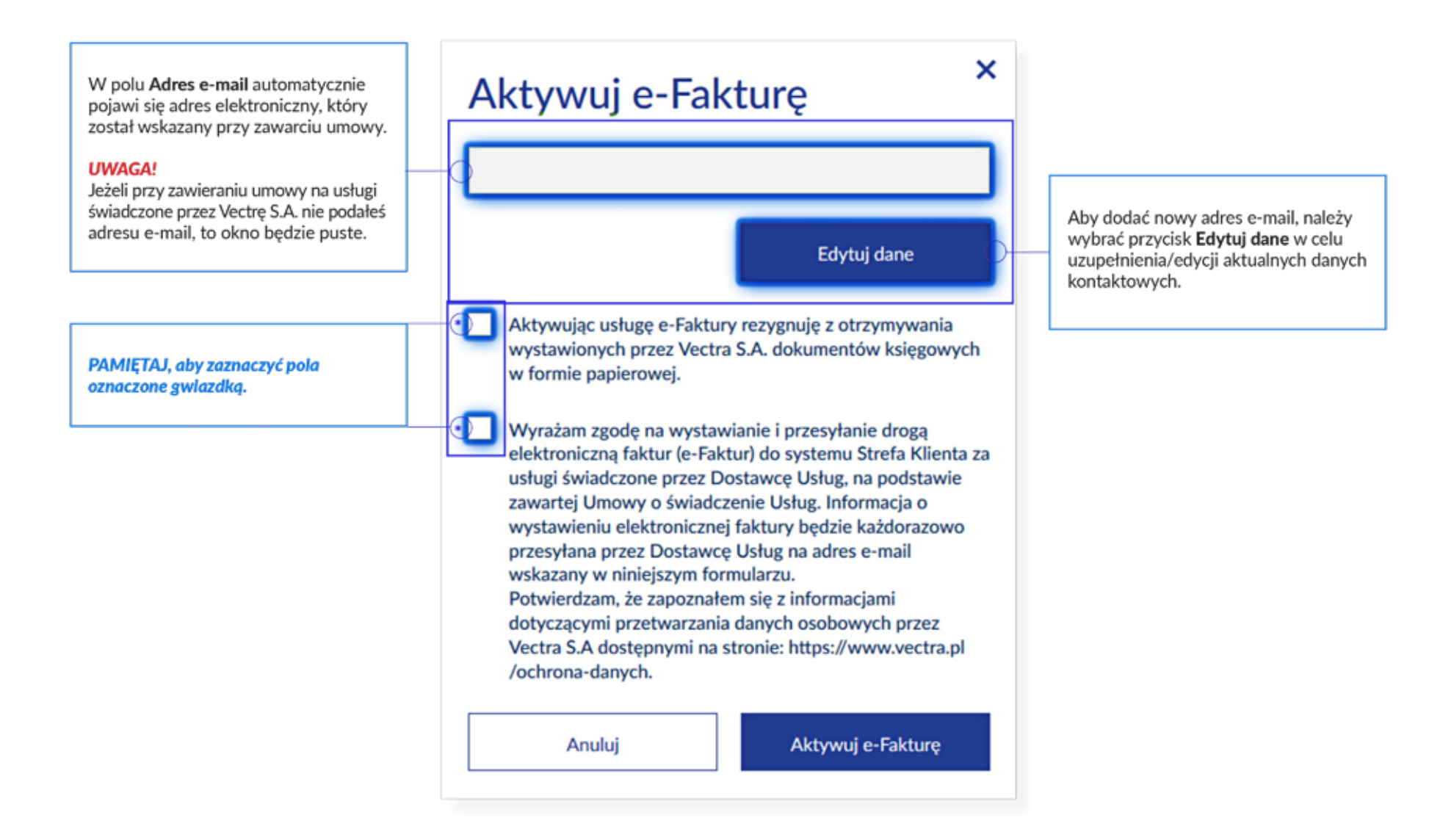

Samodzielna aktywacja e-faktury z poziomu zakładki/karty moje konto

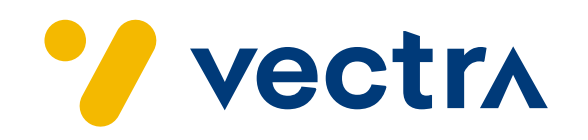